## Protocol submission Instructions

Open the Sitero Mentor software by clicking the Quick Link on myLMU. You may be asked to enter your myLMU login information again. You may be asked for the institution ID. If so, enter "Imunet". If you don't have the Sitero Mentor link, please contact the IS helpdesk at <u>ishelpdesk@Imunet.edu</u> or x7411.

| ns                | Quick Link         | s                  |
|-------------------|--------------------|--------------------|
|                   |                    |                    |
|                   |                    |                    |
|                   |                    |                    |
|                   |                    |                    |
|                   |                    |                    |
|                   |                    |                    |
|                   |                    |                    |
|                   |                    |                    |
|                   |                    |                    |
|                   |                    |                    |
|                   |                    |                    |
|                   |                    |                    |
|                   |                    |                    |
|                   |                    |                    |
|                   |                    |                    |
| ce Concern Report |                    |                    |
|                   |                    |                    |
|                   |                    |                    |
|                   | ice concern Report | ice concern Report |

To submit a new protocol to the IRB for review, click the "IRB" tab and then click "My protocols". Then "create new protocol". Screenshot below

| Home Institutional Tools IRB IACUC IBCSC A   | udmin<br>er Management |                   |                                  | 00             |
|----------------------------------------------|------------------------|-------------------|----------------------------------|----------------|
| IRB IRB Admin IRB Setup IRB User             | r Management           |                   |                                  |                |
|                                              | -                      |                   |                                  |                |
| Info Page Create New Protocol                |                        |                   |                                  |                |
| My Protocols                                 |                        |                   |                                  |                |
| My Protocols Next Meeting:                   | tificate               |                   |                                  |                |
| Protocol Deadline for Submission:<br>Reports |                        |                   | Clear                            | search filters |
| U Student<br>Protocols IRB ID                | 🔍 Status 📶             |                   | I am the PI or Research Assistar | •              |
| Research Submitted All                       |                        | Approved C.R. Due | Tracking Status                  |                |
| Reviewer 17 Test                             | Lori McGrew            | rippiered on oue  |                                  |                |
| Page 1 of 1 First Prev N Certifications      | lext Last              |                   |                                  |                |
| RB Members                                   |                        |                   |                                  |                |
|                                              |                        |                   |                                  |                |

Answer the questions as prompted and submit. This will generate appropriate new questions in additional sections. Screenshot below.

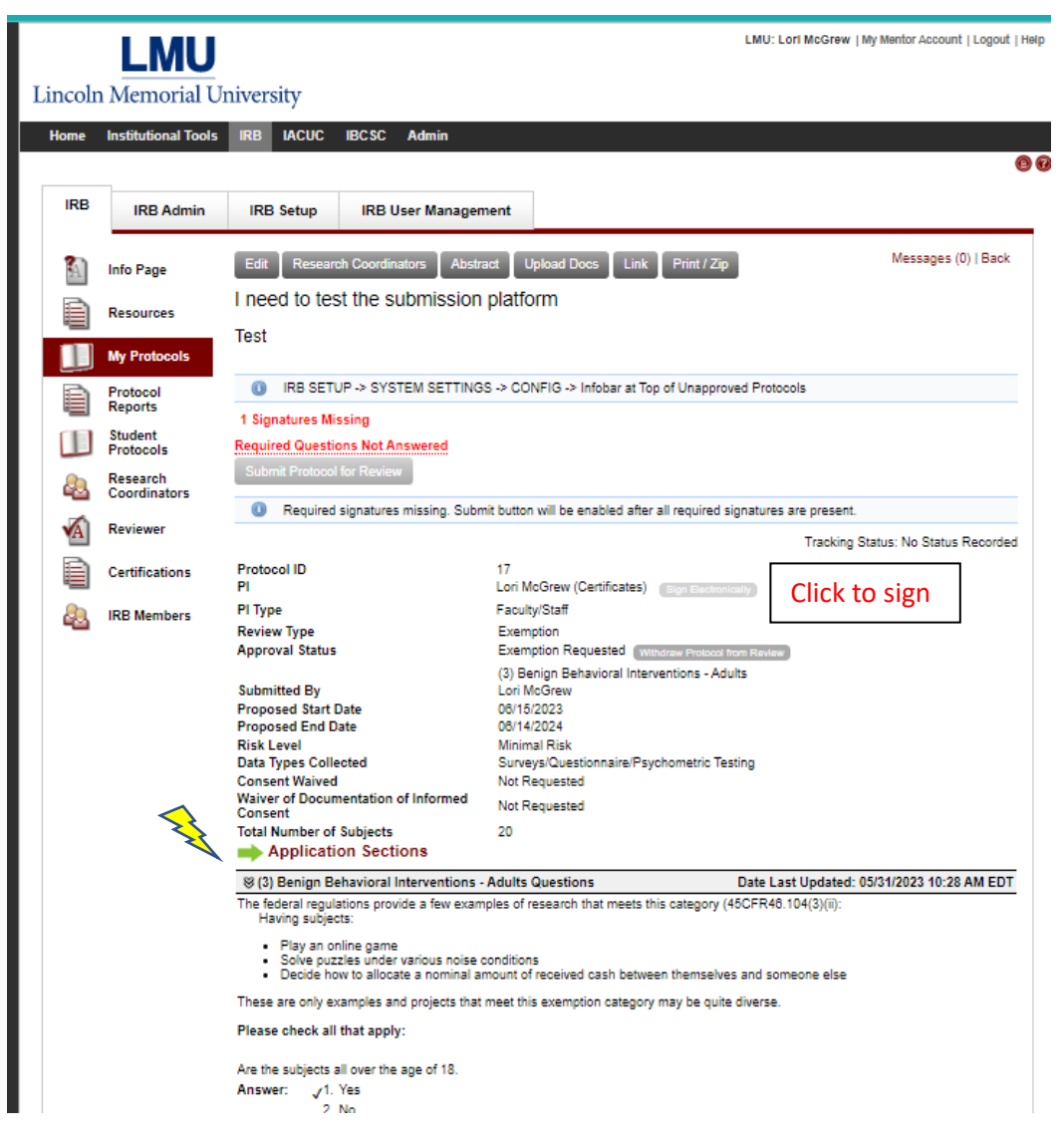

Click the "Application Sections" indicated by the green arrow below the Total Number of Subjects in the protocol summary.

On the right side of the Application Sections page just above the "Personnel" section, you can select "Expand All Sections" to view all required questions on this page. Screenshot below.

|                                       | MU                                                                                                    | -14                                                                                 |                                                                                                    | LMU: Lori McGrew   My Mentor Account   Logou                                                                                                    |
|---------------------------------------|----------------------------------------------------------------------------------------------------|-------------------------------------------------------------------------------------|----------------------------------------------------------------------------------------------------|----------------------------------------------------------------------------------------------------|
| ncoln Mem                             | iorial Univer                                                                                                    | sity                                                                                |                                                                                                    |                                                                                                    |
| ome Institutio                        | onal loois IRB                                                                                                    | IACUC                                                                               | IBCSC Admin                                                                                                    |                                                                                                    |
| IRB IPP                               | Admin IPE                                                                                                    | Satur                                                                               | IPP User Management                                                                                                    | ]                                                                                                    |
|                                       |                                                                                                    | o betup                                                                             | into oser management                                                                                                    |                                                                                                    |
| Application                           | Sections                                                                                                    |                                                                                     |                                                                                                    | View Protocol Page                                                                                                    |
| I need to te                          | est the submi                                                                                                    | ssion pla                                                                           | tform                                                                                                    |                                                                                                    |
| PI: Lori McGrew                       | n Sections                                                                                                    |                                                                                     |                                                                                                    |                                                                                                    |
|                                       | 1 Sectoris                                                                                                    |                                                                                     |                                                                                                    | 🔀 🔽 Expand All Section                                                                                                    |
| 8 Personnel                           |                                                                                                    |                                                                                     |                                                                                                    |                                                                                                    |
|                                       |                                                                                                    |                                                                                     |                                                                                                    | Add Personnel                                                                                                    |
| PI                                    |                                                                                                    |                                                                                     |                                                                                                    |                                                                                                    |
| Lori McGrew                           | (05/30/2023)                                                                                                    |                                                                                     |                                                                                                    |                                                                                                    |
| 8                                     |                                                                                                    |                                                                                     |                                                                                                    |                                                                                                    |
| ~ ~ ~                                 |                                                                                                    |                                                                                     |                                                                                                    |                                                                                                    |
| The<br>subs<br>anyti<br>resul<br>vour | questions on this ap<br>equent questions bi<br>ime and you will see<br>Its in a different sub<br>answers, any answ | plication forn<br>it remove oth<br>all the quest<br>sequent set o<br>ers to questic | n are sequenced because they in<br>hers. We display the first question<br>ions you have answered on this<br>of questions, your old answers will<br>how that are not displayed will be | nclude branching logic; thus your answers to some questions will include some<br>n below. As you are answering the questions sequentially, you may stop at<br>page. You may edit each question individually. If you change an answer that<br>ill be saved but not displayed. When you complete the question set and lock<br>deleted and only those questions in the final sequence will be saved |
| Start Answ                            | ering                                                                                                    | -15 to questo                                                                       |                                                                                                    |                                                                                                    |
| Add/Edit Ar                           | Iswers                                                                                                    |                                                                                     |                                                                                                    |                                                                                                    |
| * Provide a                           | brief, non-technic                                                                                                 | al descriptio                                                                       | n of the purpose of the resear                                                                                                    | ch study, including the research questions you hope to answer:                                                                                                    |
| Answer Re                             | quired                                                                                                    |                                                                                     |                                                                                                    |                                                                                                    |
| 8                                     |                                                                                                    |                                                                                     |                                                                                                    |                                                                                                    |
| S Recruitmer                          | nt Required Quest                                                                                                  | ions Unansy                                                                         | wered: 5                                                                                                    |                                                                                                    |
| O REGISTION                           | in riedanca daese                                                                                                  |                                                                                     | erea. o                                                                                                    |                                                                                                    |
| 🕕 No q                                | uestion answered y                                                                                                 | et.                                                                                 |                                                                                                    |                                                                                                    |
|                                       |                                                                                                    |                                                                                     |                                                                                                    |                                                                                                    |
| Add/Edit Ar                           | Iswers                                                                                                    |                                                                                     |                                                                                                    |                                                                                                    |
| * Who will I                          | be recruiting poten                                                                                                | tial participa                                                                      | ants?                                                                                                    |                                                                                                    |
| Options:                              | PI<br>Other members                                                                                                | of the INISTIT                                                                      | UTION research form                                                                                                    |                                                                                                    |
|                                       | Collaborating re:                                                                                                  | searchers fro                                                                       | m other institutions (listed on this                                                                                                    | s protocol)                                                                                                    |
|                                       | Collaborating re-                                                                                                  | earchers fro                                                                        | m other institutions (not listed on                                                                                                    | this protocol)                                                                                                    |

Click the "Add/Edit Answers" button to answer the remaining questions, and upload any required documents (survey questions, consent forms, etc.). Clicking the "save answers" button will advance to the next section. Clicking the "save and close" button will save your progress so that you can complete the application later. Locate the protocol by clicking "My protocols" and then clicking the name of the protocol you wish to edit or view.

After completing all required sections, click the "View Protocol page" button at the upper right or bottom right of the screen to return to the protocol page. To sign the protocol and complete the submission process, click the "Pending signatures" button. All protocols requiring your signature will

appear here. Click on the name of the protocol to open it, review and sign by clicking the "sign electronically button next to your name. (Shown in screenshot 3).

**The first time you use Sitero Mentor**, please click the "Certifications" link and upload your CITI certificate(s). Screenshot below. These will be associated with your account moving forward, will be visible in IACUC and IBCSC partitions as well although the tab is labeled "Trainings" in those sections.

| e | Institutional Tools  | IRB IACUC IBCSC                                     |                    |            |           |             |  |
|---|----------------------|-----------------------------------------------------|--------------------|------------|-----------|-------------|--|
| в | IRB Admin            | IRB Setup IRB User Management                       |                    |            |           |             |  |
|   | Info Page            | Certifications                                      |                    |            |           |             |  |
| à | Resources            | IRB Human Subjects Training Certification Uple      | ad                 |            |           |             |  |
| = |                      | File                                                | Date of Completion | Renewal    | File Size | Date Posted |  |
|   | My Protocols         | citiCompletionCertificate_9356007_50527869McGr      | 08/10/2022<br>ew   | 08/06/2025 | 75 K      | 08/23/2023  |  |
| Ì | Protocol<br>Reports  | Level 1 Basic IACUC Training Certification (Upload) |                    |            |           |             |  |
|   | Student<br>Protocols | File                                                | Date of Completion | Renewal    | File Size | Date Posted |  |
| _ | Research             | - no entries found -                                |                    |            |           |             |  |
| 4 | Coordinators         | IBC Training Certification Upload                   |                    |            |           |             |  |
| ĵ | Reviewer (1)         | File                                                | Date of Completion | Renewal    | File Size | Date Posted |  |
|   | o                    | - no                                                | entries found –    |            |           |             |  |
|   | Certifications       | Antibody Production in Animals Upload               |                    |            |           |             |  |
|   | IRB Members          | File                                                | Date of Completion | Renewal    | File Size | Date Posted |  |
|   |                      | - no                                                | entries found –    |            |           |             |  |
|   |                      | Biomedical Data or Specimens Only Research          | Upload )           |            |           |             |  |
|   |                      | File                                                | Data of Completion | Ponowal    | Eilo Sizo | Data Daatad |  |

Please feel free to contact the IRB chair, Dr. Lori McGrew, or the IRB representative in your academic unit if you have any questions or need assistance. You may click on the "IRB members" link at the bottom left to determine who is representing your academic unit.